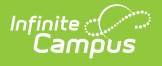

## **Student Comments Translation**

Last Modified on 10/22/2022 10:09 am CDT

This functionality is available to districts who have purchased the Multi-Language Editor as an add-on service. For more information, contact the appropriate Client Executive.

**Classic Path:** System Administration > Data Utilities > Report Module > Custom Comment Tools > Student Comments Translation

Search Terms: Student Comments Translation

The Student Comments Translation tool is used to generate a report of student comments in need of translation or verification.

| Language                | Spanish 🔻                                     |     |
|-------------------------|-----------------------------------------------|-----|
| Term                    |                                               |     |
| • Term 1                | O Term 2 O Term 3                             |     |
| O Term 4                | 🔾 Term 5 🔘 Term 6                             |     |
| O Term 7                |                                               |     |
| How would               | you like the language to be filtered?         |     |
| • Student               | s Home Primary Language                       |     |
| O Student'              | s Preferred Language                          |     |
| Include:                |                                               |     |
| Students                | in need of translations or verifications only |     |
| O All stude             | ents with comments (*** Denotes Action Need   | ed) |
| Teacher Filt<br>Student | er 🔻                                          |     |
|                         | Chow Student Commente                         |     |
|                         | Show Student Comments                         |     |

## **Translate Student Comments**

- 1. Select a Language.
- 2. Select a **Term**.

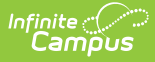

- 3. Select How you would like the language to be filtered?
  - 1. Student's Home Primary Language
  - 2. Student's Preferred Language
- 4. Select which students to include:
  - 1. Students in need of translation or verification only
  - 2. All students with comments (\*\*\*Denotes Action Needed)
- 5. Select an option from the **Teacher Filter** dropdown.
- 6. Select an option from the **Student** dropdown.
- 7. Click the **Show Student Comments** button. Results display below.